DAREEJOU – E-JOURNAL

Ť

# C0200 – KOMMUNEAUDITERING BRUGERVEJLEDNING

| Version:   | 1.0               |
|------------|-------------------|
| Status:    | 03 - Completed    |
| Godkender: | Helle Hesthaven   |
| Forfatter: | Agnes Hägnestrand |
|            | Kenneth Raunkilde |

#### netcompany

© Copyright 2024 Netcompany. Alle rettigheder forbeholdes.

#### Dokumenthistorik

| Version | Dato       | Forfatter         | Status | Bemærkninger                         |
|---------|------------|-------------------|--------|--------------------------------------|
| 0.1     | 04-09-2023 | Agnes Hägnestrand | Udkast | -                                    |
| 1.0     | 15-09-2023 | Kenneth Raunkilde | Færdig | -                                    |
| 1.1     | 30-01-2024 | Helle Hesthaven   | Udkast | Tilrettet og tilføjet SEB-vejledning |

#### Referencer

| Reference | Titel | Forfatter |
|-----------|-------|-----------|
|           |       |           |

# Indholdsfortegnelse

| 1 |     | Introduktion                                         | 3      |
|---|-----|------------------------------------------------------|--------|
| 2 |     | Tilslutning til SEB (kun 1. gang)                    | 3      |
| 3 |     | Login (PROD)                                         | 4      |
| 4 | 4.1 | Udfør auditering (Kommuner)<br>Anvendelsesvejledning | 5<br>6 |
| 5 |     | Auditeringsoverblik (Regional systemadmin.)          | 9      |

# **1** Introduktion

Følgende dokument giver en kort brugervejledning til hvordan det nye auditeringsmodul i E-journals administrationsmodul, kan anvendes af kommunerne til at udføre auditering af opslag, foretaget af medarbejderne i kommunen i Sundhedsjournalen. Dette er et krav for, at brugerne fortsat kan anvende Sundhedsjournalen, uden at samtlige opslag foretaget af kommunens medarbejdere indgår i det løbende udsendelser af borgerbreve.

Adgangen til produktionssystemet kan kun ske ved anvendelse af medarbejderens digital medarbejdersignatur. Denne skal tillige været bundet op på medarbejderens CPR-nummer. Uden dette vil der ikke kunne gives adgang til løsningen, og brugeren afvises derfor efter login.

## 2 Tilslutning til SEB (kun 1. gang)

For at få adgang til administrationsmodulet skal auditør tildeles SEB-adgang. Dette gøres på følgende måde:

- **1)** Anmod SEB om adgang til e-journal på <u>SEB-anmod</u> OBS: Hver kommune har egen SEB-administrator som opretter dig som ny bruger af systemet til auditering.
- 2) Vælg fanen Brugeradgang
- 3) Skriv i tekstboksen "Adgang til E-journal med rollen: ejsKommuneAudit"
- 4) Vælg modtager (SEB-administrator) i drop-downboksen:

| SEB - ANMOD OM                      | ADGANG<br>SUNDHEDSVÆSENETS ELEKTRONISKE BRUG                                                |
|-------------------------------------|---------------------------------------------------------------------------------------------|
| Anmod om adgang                     | til SEB                                                                                     |
| Ønsker du at anmode o               | m almindelig brugeradgang eller adgang til Forskermaskinen?                                 |
| Brugeradgang Forske                 | maskinen                                                                                    |
| Du kan vælge enten at               | blive oprettet som ny bruger eller anmode om yderligere adgange til en eksisterende bruger. |
| ONy bruger<br>Tderligere adgange ti | eksisterende bruger                                                                         |
| Skriv her hvilke adgang             | e du har brug for (skal udfyldes)                                                           |
|                                     | +                                                                                           |

| Rollenavn       | Kort rollebeskrivelse                                                                                           | Rollebeskrivelse                                                                                                    | Autentifikations-<br>niveau | Må<br>uddeles af |
|-----------------|----------------------------------------------------------------------------------------------------|----------------------------------------------------------------------------------------------------|-----------------------------|------------------|
| ejsKommuneAudit | Anvendes af kommuner til at<br>kunne udføre auditering af<br>medarbejdernes anvendelse<br>af Sundhedsjournalen. | Anvendes af kommunale<br>medarbejdere til at kunne hente<br>auditlogs for kommunale<br>medarbejderes opslag i<br>Sundhedsjournalen, i de løbende<br>auditeringsforløb der udføres af<br>kommunerne. | 3                           | Kommuner         |

# 3 Login (PROD)

Brugeren tilgår URL'en for administrationsmodulet fra en lokation der har adgang til Sundhedsdatanettet. Dette kan kun ske, når brugerens organisation har tilsluttet sig Sundhedsdatanetaftalen til E-journal administrationsmodul.

Produktionssystemet kan tilgås via følgende URL: E-journal Administrationsmodul (dsdn.dk)

1) Når siden er åbnet i browseren, klikkes på "Login (SEB)" knappen:

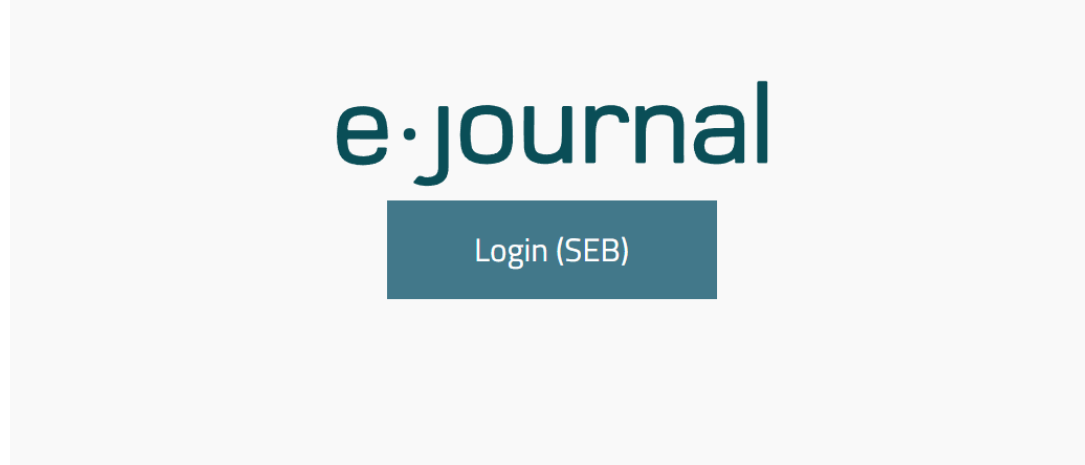

2) Brugeren omdirigeres til SEB-loginsiden, typisk vil det være direkte til NemLog-in, hvorfra brugeren kan logge på med sin digitale medarbejdersignatur.

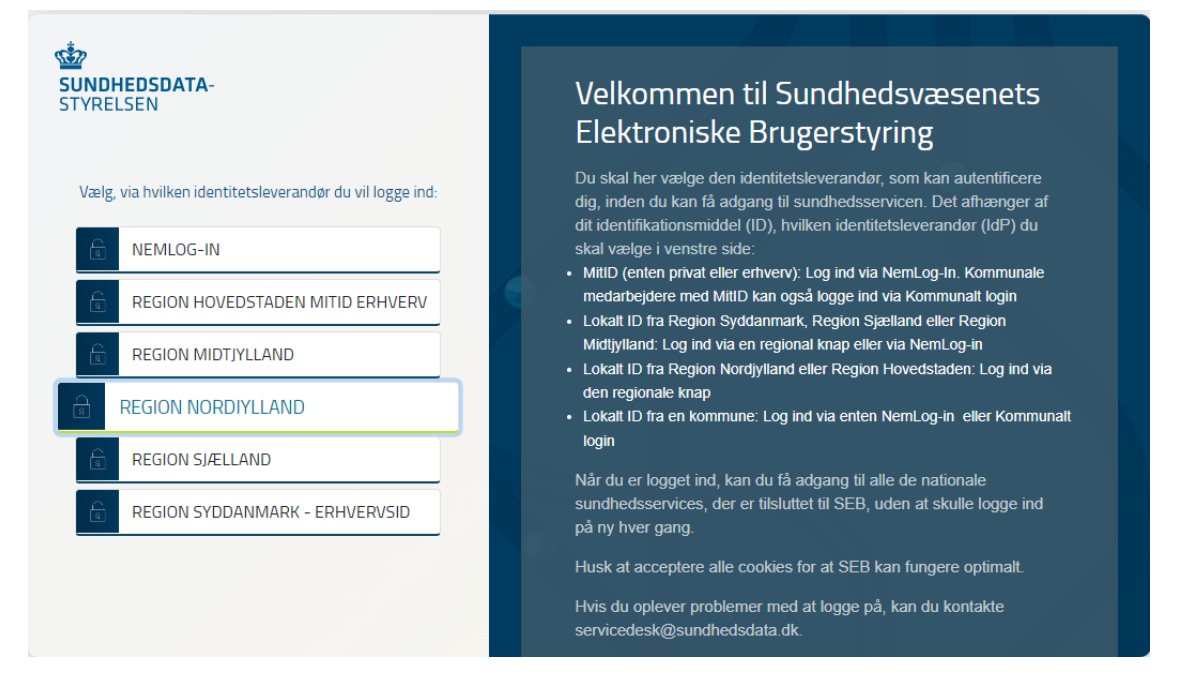

3) Når brugeren successfuldt er logget på, bliver brugeren dirigeret til hovedsiden for E-journals administrationsmodul.

### 4 Udfør auditering (Kommuner)

"Udfør auditering" funktionaliteten anvendes af medarbejderne i kommunen, til at kunne hente auditeringslogs opslag foretaget af de kommunale medarbejdere i Sundhedsjournalen. Dette kan gøres i de løbende auditeringsperioder der udføres af kommunerne og som aftales med regionerne. For at få adgang til at udføre auditering, skal man være logget på som en kommunal medarbejder, der har den nødvendige rettighed til at kunne udføre auditering. Hvis brugeren ikke har den nødvendige rettighed, vil fanen på hovedsiden være grå, og brugeren vil ikke kunne tilgå funktionen i administrationsmodulet. Der kan kun udføres auditering for den organisation man logger på med. Dvs. det er CVR-nummeret på den medarbejdersignatur der er afgørende for, hvilken kommune man kan auditere opslag for. Dette er relevant hvis medarbejderen kan være ansat i mere end én kommune, og have en digital medarbejdersignatur for begge kommuner.

#### 4.1 Anvendelsesvejledning

1) Fra hovedsiden klikkes på knappen "Logning".

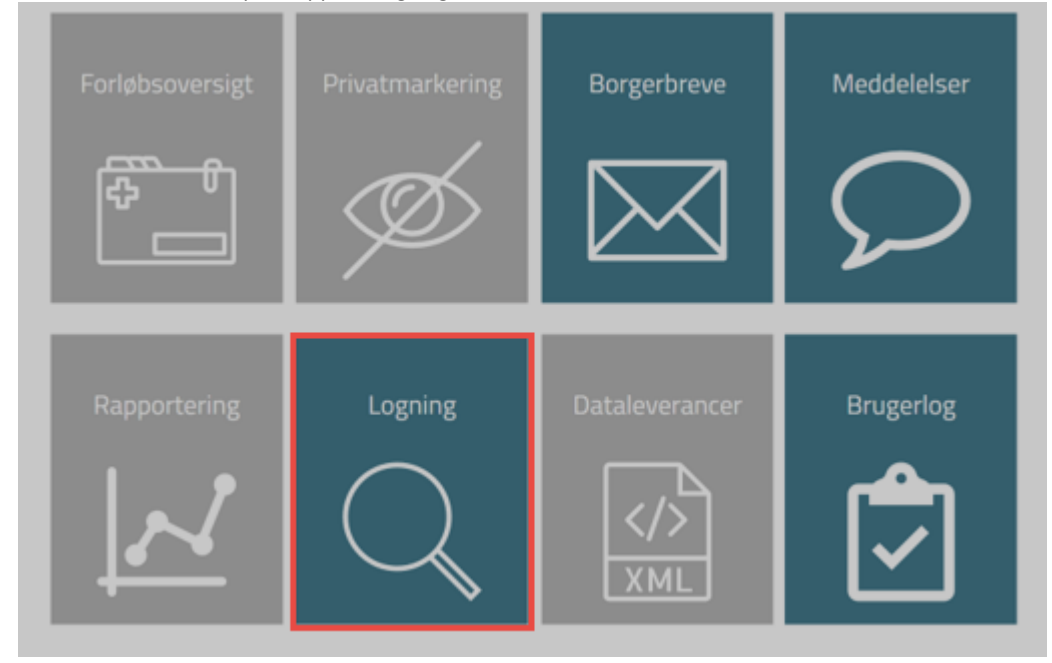

2) Brugeren føres direkte til "Udfør auditering" funktionen efter klik på knappen. Herfra kan brugeren downloade det seneste auditeringsudtræk, såfremt denne periode ikke allerede er afsluttet. Dvs. der er udført auditering af kommunen for den pågældende periode.

| ← | Borgerudtræk      | Klinikudtræk    | Auditudtræk | Udfør auditering | Auditeringsoverblik |  |
|---|-------------------|-----------------|-------------|------------------|---------------------|--|
|   | Udfør Auditering  | J               |             |                  |                     |  |
|   | Udtræk:           |                 | Dov         | vnload XLSX      |                     |  |
|   | Redigér kontakto  | oplysninger:    | e           | Redigér          |                     |  |
|   | Periode:          |                 | 202         | Uge 49/50 🗸      |                     |  |
|   | Kommune:          |                 | Sønde       | rborg            |                     |  |
|   | CVR-nummer:       |                 | 29189       | 773              |                     |  |
|   | Primær kontaktp   | erson:          | Gitte F     | Petersen         |                     |  |
|   | Opslag i perioder | n:              | 20          |                  |                     |  |
|   | Opslag auditeret  | 5               | 20          |                  |                     |  |
|   | Auditering genne  | emført af:      |             |                  | <b>O</b>            |  |
|   | Opslag med beha   | andlerrelation: | 0           |                  |                     |  |
|   | Opslag uden beh   | andlerrelation: | 0           |                  |                     |  |
|   |                   |                 |             |                  |                     |  |

Antal behandlerrelationer matcher ikke antalet opslag auditeret

3) Efter auditeringsudtrækket er set igennem og opslagene er auditeret, kan brugeren udfylde felterne nedenfor, for at angive resultatet af den udførte auditering. Dette vil typisk ske efter at brugeren har været logget på første gang, og har hentet udtrækket.

| Redigér kontaktoplysninger:    | Redigér          |  |
|--------------------------------|------------------|--|
| Periode:                       | 2021 Uge 49/50 🗸 |  |
| Kommune:                       | Sønderborg       |  |
| CVR-nummer:                    | 29189773         |  |
| Primær kontaktperson:          | Gitte Petersen   |  |
| Opslag i perioden:             | 20               |  |
| Opslag auditeret:              | 20               |  |
| Auditering gennemført af:      | Hanne Larsen     |  |
|                                | Peter Kristensen |  |
| Opslag med behandlerrelation:  | 16               |  |
| Opslag uden behandlerrelation: | 4                |  |
| Kommentar (26/500):            |                  |  |
| "Kommentar for auditering"     |                  |  |
|                                |                  |  |
|                                |                  |  |
| Balant                         |                  |  |
| Dekræft                        |                  |  |

4) Udover at kunne udfylde resultatet af auditeringen, kan brugeren klikke på knappen "Redigér" ud for sektionen med "Redigér kontaktoplysninger". Her kan brugeren vælge hvilken type kontaktpersonen der skal angives, enten en person eller en systembruger, og udfylde de nødvendige oplysninger respektivt.

| Borgerudtræk Klinikudt<br>Udfør Auditering  | i R                      | edigér l | kommune    | kontakt             | 115                          | ×        |
|---------------------------------------------|--------------------------|----------|------------|---------------------|------------------------------|----------|
| Udtræk:<br>Redigér kontaktoplysninge        | Region<br><b>Syddann</b> | nark     | к<br>S     | ommune<br>ønderborg | CVR-numm<br><b>2918977</b> 3 | ner<br>I |
| Periode:                                    | Primær                   | Туре     | Kontakt    |                     | Indbakke                     |          |
| Kommune:                                    | 0                        | Person   | - Ole Har  | isen                | olehansen@test.com           |          |
| CVR-nummer:                                 | ۲                        | Person   | ▼ Gitte Pe | etersen             | gittepeteren@test.com        |          |
| Primær kontaktperson:<br>Opslag i perioden: | 0                        | System   | •          |                     | system@test.com              | •        |
| Opslag auditeret:                           |                          |          |            |                     |                              |          |
| Auditering gennemført af:                   |                          |          |            |                     | Gem                          | Afbryd   |
|                                             |                          |          |            |                     |                              |          |
| Opslag med behandlerrela                    |                          |          |            |                     |                              |          |
| Opslag uden behandlerrela                   |                          |          |            |                     |                              |          |
| Kommentar (0/500):                          |                          |          |            |                     |                              |          |

5) Når detaljerne om auditeringen er udfyldt, klikker brugeren på "Bekræft" knappen. Herefter kommer der et nyt vindue op, som viser en kvittrering for de oplysninger som brugeren lige har indtastet som resultat af auditeringen. Hvis alt er ok, så klikkes der på "Bekræft" knappen, hvorefter vinduet lukkes. Hvis der skal rettes i oplysningerne, klikkes der på "Afbryd" knappen, hvorefter brugeren kan tilrette oplysninger og bekræfte dem igen efterfølgende.

| taktoply                                   | Bekræft                                                                                                 | ×                                                                      |
|--------------------------------------------|----------------------------------------------------------------------------------------------------|------------------------------------------------------------------------|
| ir:<br>aktpers<br>oden:<br>eret:<br>ennemf | Periode:<br>Kommune:<br>CVR-nummer:<br>Primær kontaktperson:<br>Opslag i perioden:<br>Opslag auditeret: | 2021 Uge 49/50<br>Sønderborg<br>29189773<br>Gitte Petersen<br>20<br>20 |
| behand                                     | Auditering gennemført af:                                                                               | Hanne Larsen<br>Peter Kristensen                                       |
| behand<br>(26/50)<br>ar for a              | Opslag med behandlerrelation:<br>Opslag uden behandlerrelation:<br>Kommentar                            | 16<br>4<br>"Kommentar for<br>auditering"                               |
|                                            | Afbryd                                                                                                  | Bekræft                                                                |

6) Når man har bekræftet detaljerne i auditeringen, vendes der tilbage til "Udfør auditering" siden. Herfra kan man ikke længere ændre på kvittteringen, hente auditeringsudtrækket eller lignende. Det er kun muligt at ændre kontaktoplysninger.

| Auditering udført              |                  |
|--------------------------------|------------------|
| Udtræk:                        | Download XLSX    |
| Redigér kontaktoplysninger:    | 🖹 Redigér        |
| Periode:                       | 2021 Uge 49/50 🗸 |
| Kommune:                       | Sønderborg       |
| CVR-nummer:                    | 29189773         |
| Primær kontaktperson:          | Gitte Petersen   |
| Opslag i perioden:             | 20               |
| Opslag auditeret:              | 20               |
| Auditering gennemført af:      | Hanne Larsen     |
|                                | Peter Kristensen |
| Opslag med behandlerrelation:  | 16               |
| Opslag uden behandlerrelation: | 4                |
| Kommentar (26/500):            |                  |
| "Kommentar for auditering"     |                  |

Ekstern auditering

# 5 Auditeringsoverblik (Regional systemadmin.)

Denne funktion kan anvendes af regionale administratorer med den korrekte SEB-rettighed. Her kan den regionale systemadministratorer fremsøge oplysninger om auditeringer foretaget af kommunerne. Hvis der findes data i auditeringsoverblikket kan man hente en rapport om resultatet af auditeringer, ved at klikke på knappen "Hent rapport". Dette forudsætter at kommunerne har udført auditeringen og status således er "Valideret".

1) I tabellen vises alle kommuner for den valgte periode:

| e∙journal               |               |                         |                         |               |          |            | Ole Hedegaard Jørgenser<br>Region Nordjylland |
|-------------------------|---------------|-------------------------|-------------------------|---------------|----------|------------|-----------------------------------------------|
| Borgerudtræk            | Klinikudtræk  | Auditudtræk Udfør audit | tering Auditeringsoverb | blik          |          |            |                                               |
| Ekstern auditer         | ing           |                         |                         |               |          |            |                                               |
| Type: Ko                | ommune v      | Periode: 2021 Uge 49    | 9/50 V                  | lvidet filtre |          | Hent rappo | rt: 🗟 XLSX                                    |
|                         |               |                         |                         |               |          |            |                                               |
| Region 🖨                | Kommune 🜩     | Primær kontaktperson 🗧  | Primær e-mail 🜩         | CVR-nummer =  | Upsiag = | Status 🜩   | Rediger                                       |
| Region 🗢<br>Hovedstaden | Frederikssund | Primær kontaktperson 🗣  | Primær e-mail ♥         | 29189129      | Upsiag ♥ | Afventer   | Rediger                                       |

2) I filteret kan man filtrer på hvilken region og hvilken status man vil se resultater for.

| Type: Kom   | nmune 🗸    | Periode: 2021 Uge 49/  | /50 ¥                 | .uk filtre   |          | Hent rapport: |         |  |  |  |
|-------------|------------|------------------------|-----------------------|--------------|----------|---------------|---------|--|--|--|
| Region      |            | Status                 |                       |              |          |               |         |  |  |  |
| Nordjylland |            | Afventer               |                       |              |          |               |         |  |  |  |
| Midtjylland |            | Hentet                 |                       |              |          |               |         |  |  |  |
| Syddanmark  |            | Valideret              |                       |              |          |               |         |  |  |  |
| Hovedstaden |            |                        |                       |              |          |               |         |  |  |  |
| Sjælland    |            |                        |                       |              |          |               |         |  |  |  |
|             |            |                        |                       |              |          |               |         |  |  |  |
| Region 🗢    | Kommune 🖨  | Primær kontaktperson 🗢 | Primær e-mail 🗢       | CVR-nummer 🗢 | Opslag 🖨 | Status 🗢      | Rediger |  |  |  |
| Syddanmark  | Sønderborg | Gitte Petersen         | gittepeteren@test.com | 29189773     | 20       | Hentet        | 2       |  |  |  |
|             |            |                        |                       |              |          |               |         |  |  |  |

3) Hvis der ikke er nogen data for den valgte periode eller region, vil tabellen være tom og rapporten vil ikke kunne hentes.

| <u>Ekstern au</u> | ditering  |                        |                 |                |          |               |         |
|-------------------|-----------|------------------------|-----------------|----------------|----------|---------------|---------|
| 🖪 Туре:           | Kommune 🗸 | Periode: 2022 Uge 11/  | 12 🗸            | Udvidet filtre |          | Hent rapport: | XLSX    |
| Region 🗢          | Kommune 🗢 | Primær kontaktperson 🗢 | Primær e-mail 🗢 | CVR-nummer 🗢   | Opslag 🗢 | Status 🗢      | Rediger |
|                   |           |                        | н 🖣 1           |                |          |               |         |

Efter en auditrunde sker der afrapportering til forretningsstyregruppen. Det er forretningsstyregruppen der kan beslutte om én kommune skal udelukkes fra at kunne lave opslag i Sundhedsjournalen, hvis audit ikke er gennemført rettidig.